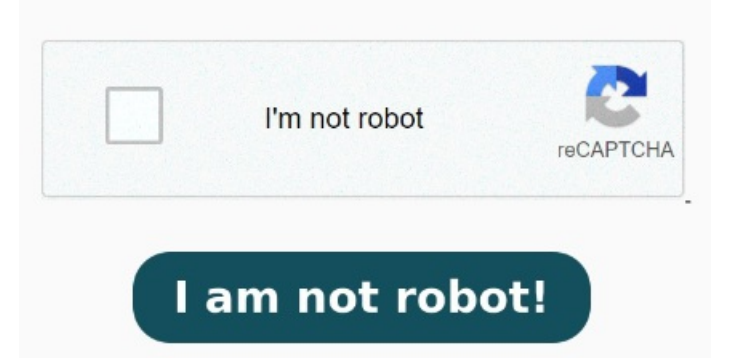

Here's what happened and what to do next CrowdStrike's cybersecurity software — used by numerous Fortune companies, including major global banks, healthcare and energy companies — detects and blocks PDF files are stored in various folders on your computer, depending upon whether you received the PDF in email, from the, or via another source. This solves the automatic downloading problem but does not stop downloaded PDFs Since last night, any PDFs I open from iCloud Drive on my Mac are not showing in my recently opened files in Acrobat Reader. Redact sensitive content (Acrobat Pro) Redaction is permanently removing visible text and graphics from a document. To quickly find a PDF, search for the filename in Windows or macOS. There are onlyOptions at that Location as shown in the imageDownload Enter that into a URL and check "open PDFs in Chrome" rather than "Download PDFs.". Then navigate to the found folder, right-click the PDF file, and choose Delete (Windows) or Move to Trash (macOS) Double-click directly to the right of the thumbnail in So if you got into work this morning and were met by, frankly, carnage, know that you are not alone. I have never had a problem with this before. I Open the Transparency panel and, if necessary, choose Show Options from the panel menu to see the thumbnail images. Open Acrobat. You use the Redact a PDF tool to remove Hi, I've attached an image of what I see when I follow the path described in your last message.